## Manual for Departmental SMS

Step 1: Click on SMS (At the Right hand side of the Website)

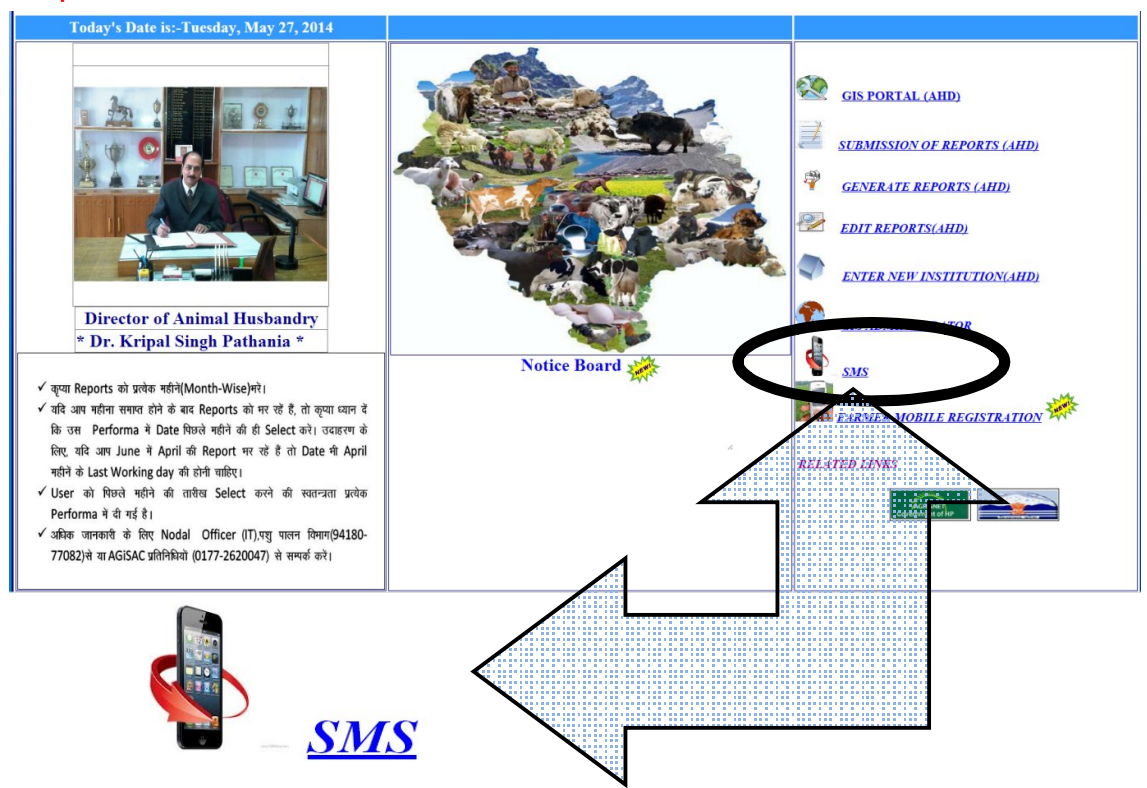

## Step 2: A new Page will open.

Giving three options:-

First:-

Send Departmental SMS

For sending messages within the department.

Second:-

Send Farmer SMS

For sending messages to the farmers.

Third:-

Departmental New Registration

For new Registration at departmental Level

Select any one depending on your requirement.

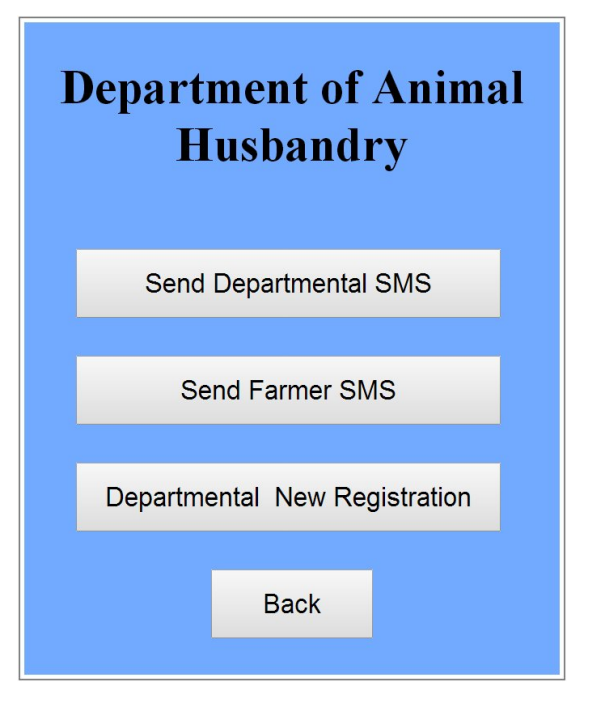

 Step 3:
 If you wish to send SMS within the department click on

 Send Departmental SMS

| SMS LOGIN |            |  |  |  |  |
|-----------|------------|--|--|--|--|
| User Name |            |  |  |  |  |
| Password  |            |  |  |  |  |
|           | Login Back |  |  |  |  |

Step 4: A new Page will open. Put in the User name and password and click on Login

Step 4: A new page will open.

|            |            | Aı                     | nimal H     | Husbandry               |                |                 |      |
|------------|------------|------------------------|-------------|-------------------------|----------------|-----------------|------|
|            |            | Diagon Coloct District | Designatio  | Label                   | Mahila Numh    |                 |      |
|            |            | Select District        | t District  | -Select District-       | viobile Nullio | ers             |      |
|            |            | Select Designation     | -Select Des | ignation-               |                |                 |      |
|            |            |                        | Testing f   | for Single SMS Only!!!! |                |                 |      |
|            | Enter Text |                        | Enter Mol   | bile Number             |                | Send Single SMS |      |
| Type SMS : |            | From :                 |             | Date :                  |                | Send Bulk SMS   | Back |

If you wish to send message only to one of the districts; you can select so from the Drop down menu of District.

For example: If you wish to send SMS to employees of Shimla District; Select Shimla from the drop down menu of ""Select District".

List of all the employees of Shimla district, along with Post, Name, Mobile number and designation will be shown below.

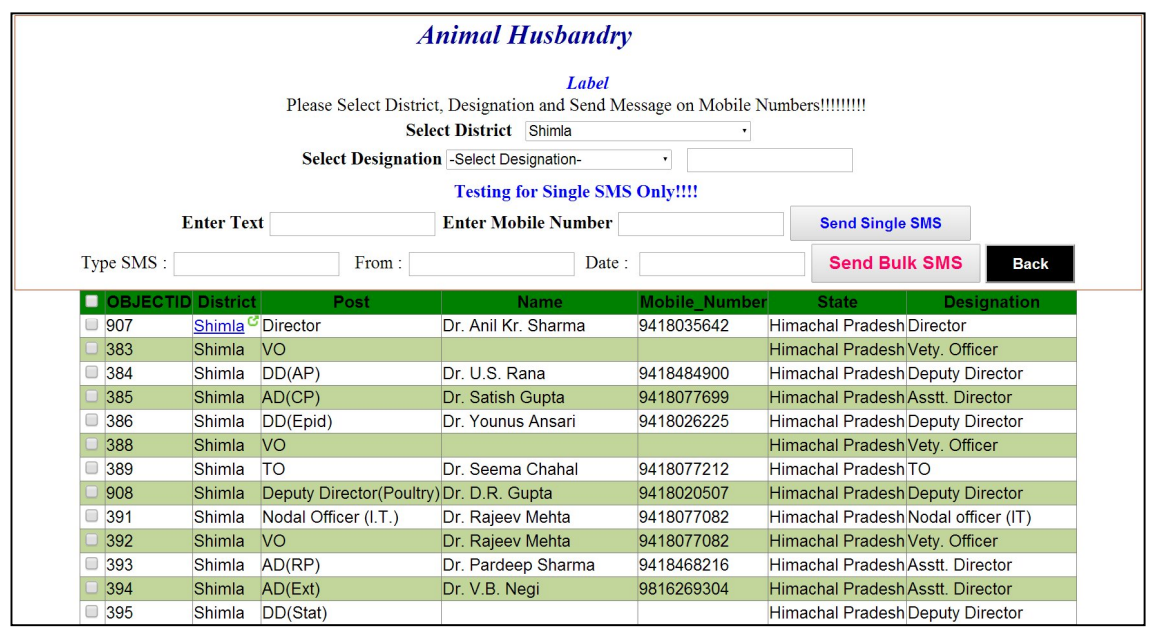

Step 5: You can either send the message to all the employees or filter them on the basis of designations. In order to send SMS to employees pertaining to a specific designation select their designation from drop down menu of "Select Designation".

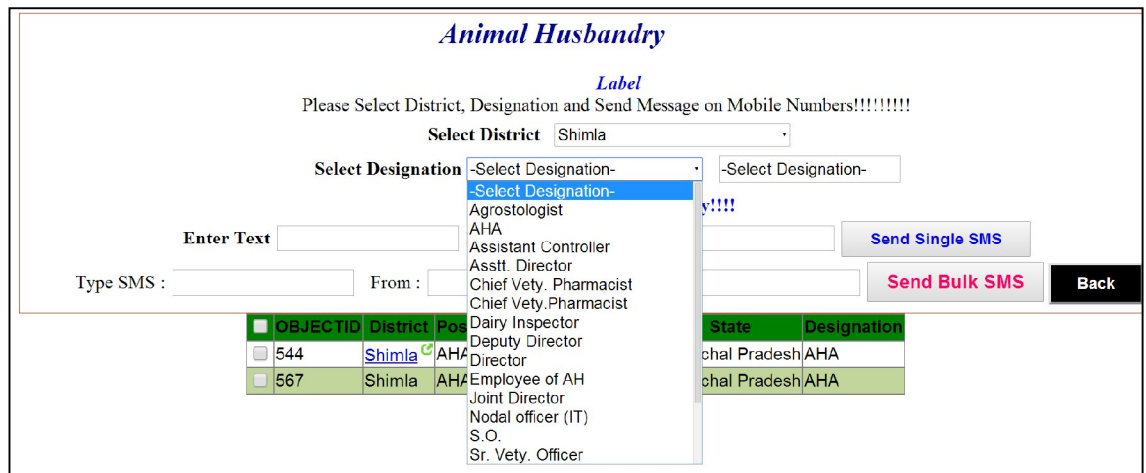

For example: If you wish to send SMS to only to Sr. Vet. Officer; select "Sr. Vety. Officer" from the drop down menu of "Select Designation". List of all the Sr. Vety. Officers will be displayed.

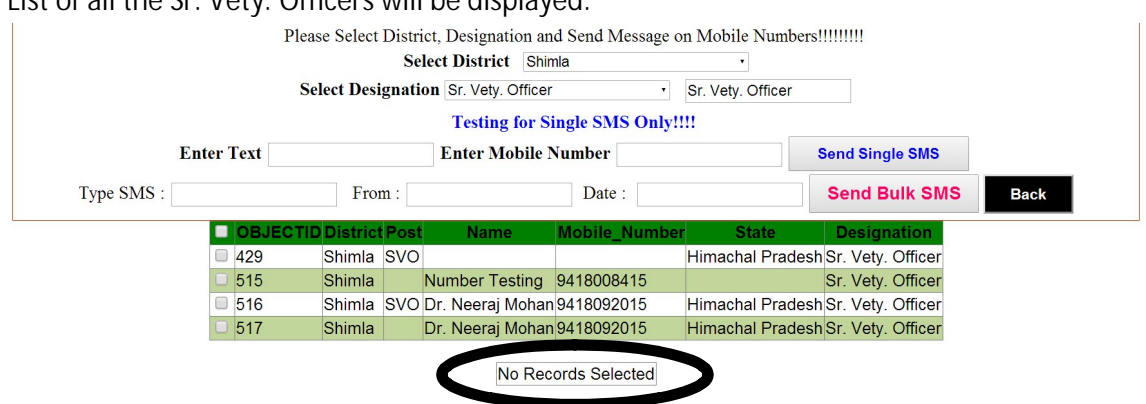

Step 5: Once the List is displayed you can either select all the employees in the list by clicking on the Check box of "OBFECTID"

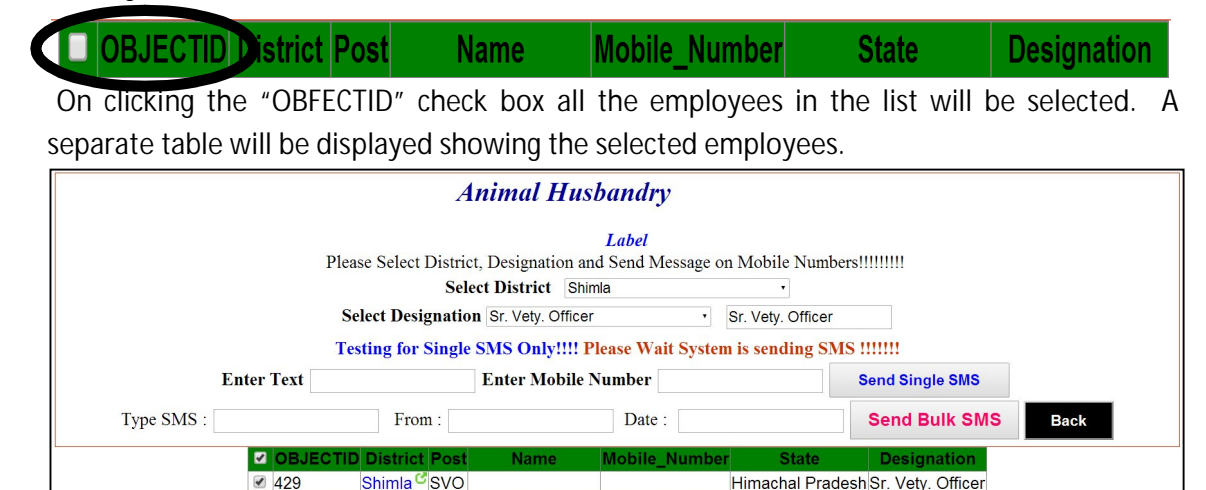

Number Testing 9418008415

Dr. Neeraj Mohan 9418092015

Shimla SVO Dr. Neeraj Mohan 9418092015

Sr. Vety. Officer

Sr. Vety. Officer

Himachal Pradesh Sr. Vety. Officer

Himachal Pradesh Sr. Vety. Officer

Himachal Pradesh Sr. Vety. Officer

2 515

516

517

429

515

Shimla

Shimla

Shimla SVO

Shimla Number Testing 9418008415 516 Shimla SVO Dr. Neeraj Mohan 9418092015 Himachal Pradesh Sr. Vetv. Officer Shimla Dr. Neeraj Mohan 9418092015 517 Himachal Pradesh Sr. Vety. Officer But if you wish to send SMS only to few selected employees, you can click on the check box of the employees to whom you wish to send the SMS individually.

|   | OBJECTID | District                   | Post | Name             | Mobile_Number | State            | Designation       |
|---|----------|----------------------------|------|------------------|---------------|------------------|-------------------|
| 1 | 429      | <u>Shimla <sup>C</sup></u> | svo  |                  |               | Himachal Pradesh | Sr. Vety. Officer |
| 7 | 515      | Shimla                     |      | Number Testing   | 9418008415    |                  | Sr. Vety. Officer |
|   | 516      | Shimla                     | SVO  | Dr. Neeraj Mohan | 9418092015    | Himachal Pradesh | Sr. Vety. Officer |
|   | 517      | Shimla                     |      | Dr. Neeraj Mohan | 9418092015    | Himachal Pradesh | Sr. Vety. Officer |

The seprate table now will show only the name of employees whom you have selected individually.

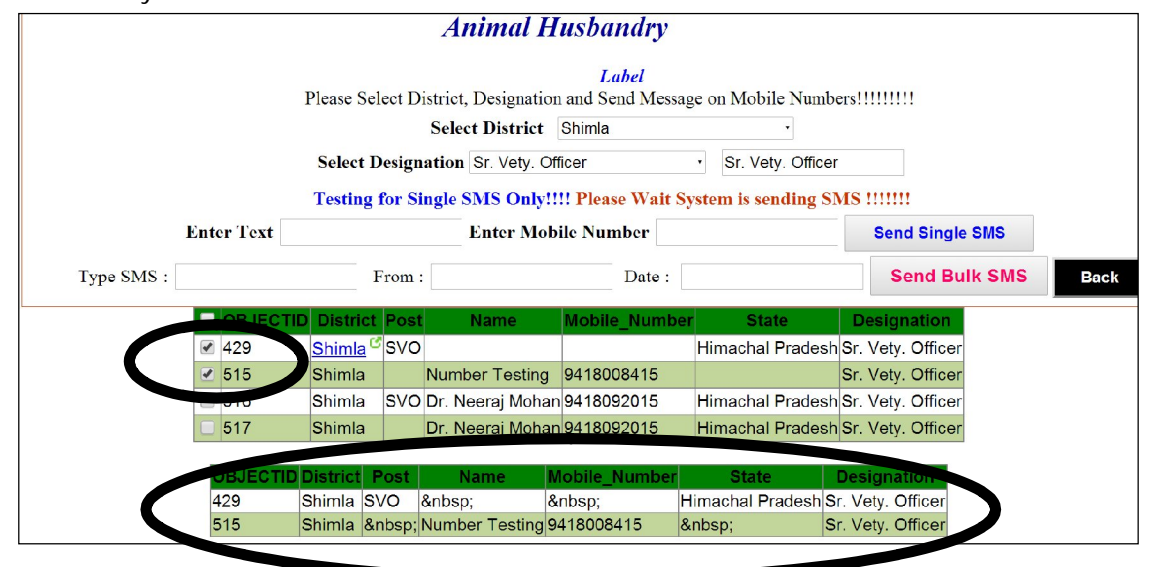

Step 5: Option of testing your message before sending it to all, is also available. For that you just have to write you message in the space provided for Enter Text and Enter mobile number. Thereafter just click on Send single SMS. Message will be immediately send to the mobile no you have entered.

| Enter Text | Enter Mobile Number | Send Single SMS |
|------------|---------------------|-----------------|
|            |                     |                 |

This step is optional, only for testing purpose. If you wish to send your message without testing, directly come to Step 6.

Step 6: Write your message in the space provided for "Type SMS".

Step 7: Once your message is written. Write on whose behalf you are sending the message in the space provided for "From".

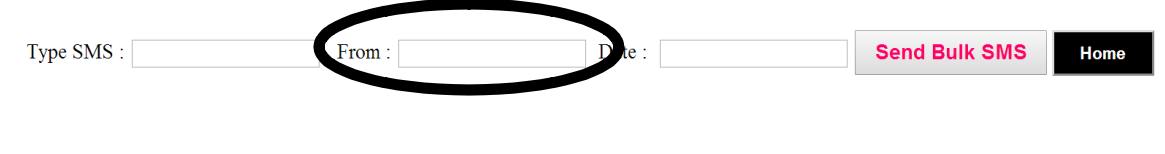

| e Date |        |               |                                    |
|--------|--------|---------------|------------------------------------|
| From : | Date : | Send Bulk SMS | Home                               |
|        | From : | Pote Date :   | e Date From : Date : Send Bulk SMS |

Step 9: Click on Send Bulk SMS and your message will be send.

| Type SMS : | From : | Date : | Send Bul | k SMS Home |
|------------|--------|--------|----------|------------|
|            |        |        |          |            |